1. Установить программу «Intertelecom SIP» на ваш компьютер

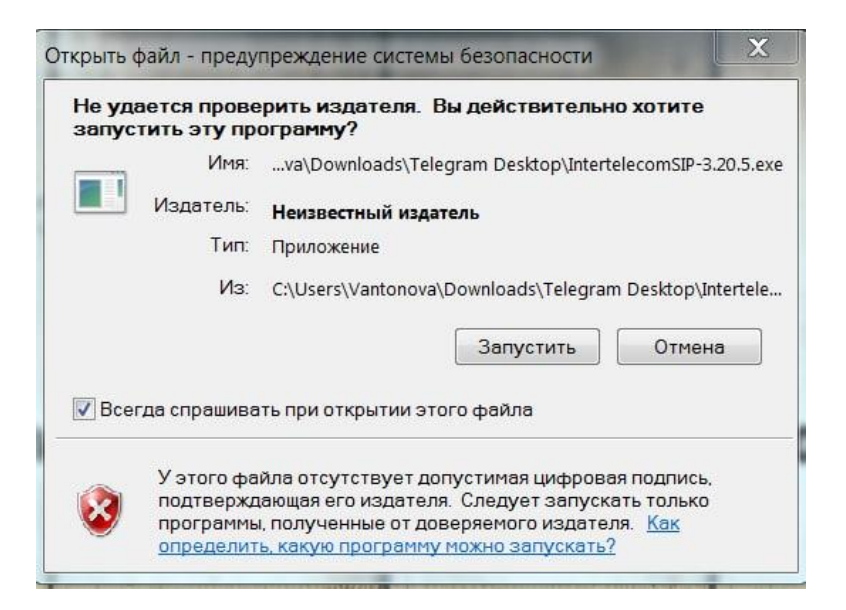

2. После установки и запуска программы «Intertelecom SIP» выбираем язык и нажимаем кнопку «ок»

| <b>—</b> |  |
|----------|--|
| Duconuŭ  |  |
| Русский  |  |

3. В следующем окне необходимо ввести данные: SIP Username/SIP Password эти данные были вам отправлены на ваш номер, который вы подключили на сайте Интертелеком в разделе «SIP Online»

| Аккаунт        |               |                                       |          | > |
|----------------|---------------|---------------------------------------|----------|---|
| SIP U<br>SIP I | Jsername      | <u>казать пароль</u><br>Запомнить пар | оль      |   |
|                | Co            | ипить номер<br>хранить                | Отмена   |   |
| _              | K)<br>Co<br>* | илить номер<br>хранить                | Отмена # |   |
|                | K)<br>Co<br>* | илить номер<br>хранить 0              | Отмена   |   |

4. Если все данные внесены, верно, то вы подключились и можете совершать/принимать звонки с помощью подключения к интернету. Для того чтобы совершить звонок необходимо: набрать номер на клавиатуре и нажать на кнопку «Вызов»

| ų.         | <b>€</b> | *        |
|------------|----------|----------|
|            |          | 、<br>、   |
| 1          | 2        | 3        |
| 4          | 5        | 6        |
| 7          | 8        | 9        |
| *          | 0        | #        |
| R          | +        | С        |
|            | Вызов    |          |
| <b>•</b>   |          |          |
| <u>+</u> - |          |          |
|            | DND AA   | CONF REC |
| IHTE       | РТЕЛЕК   | (MO)     |
| 0          |          | 10211426 |

5. Также вы можете подключить еще дополнительно 5 аккаунтов и переключаться между

ними. Для этого перейдите в настройки и выберите «Добавить аккаунт» → вводим SIP Username/SIP Password и нажимаем «Сохранить»

| - |                        |        |        |  |  |
|---|------------------------|--------|--------|--|--|
| ~ | Сделать активным       |        |        |  |  |
|   | Изменить аккаунт       |        | Ctrl+M |  |  |
|   | Добавить аккаунт       |        |        |  |  |
|   | Настройки              |        | Ctrl+P |  |  |
|   | Быстрые кнопки         |        | Ctrl+S |  |  |
|   | Всегда сверху          |        |        |  |  |
|   | Просмотр файла событий |        |        |  |  |
|   | Посетить сайт          | Ctrl+W |        |  |  |
|   | Версия 3.20.5          |        |        |  |  |
|   | Выход                  |        | Ctrl+Q |  |  |
| _ |                        |        |        |  |  |
|   | Вызов                  |        |        |  |  |
|   | 8                      |        |        |  |  |

6. Посмотреть все подключенные номера вы можете в разделе настройки в правом верхнем углу.

| 0 | Intertelecom          | SIP - 9451 |            | ×                             |                  |        |  |
|---|-----------------------|------------|------------|-------------------------------|------------------|--------|--|
|   |                       | £_ ÷       | <u>.</u> . | Username                      |                  |        |  |
|   |                       |            |            |                               | 94 1112222       |        |  |
|   |                       |            |            | $\checkmark$                  | 941133333        |        |  |
|   |                       |            |            |                               | Изменить аккаунт | Ctrl+M |  |
|   | 1 2 3<br>4 5 6        | 3          |            | Добавить аккаунт<br>Настройки | Ctrl+P           |        |  |
|   |                       | 6          |            | Быстрые кнопки                | Ctrl+S           |        |  |
|   |                       |            |            |                               | Всегда сверху    |        |  |
|   | /                     | 8 9        |            | Просмотр файла событий        |                  |        |  |
|   | *                     | 0          | #          |                               | Посетить сайт    | Ctrl+W |  |
|   |                       |            |            |                               | Версия 3.20.5    |        |  |
|   | R + C                 |            |            |                               | Выход            | Ctrl+Q |  |
|   |                       | Вызов      |            |                               |                  |        |  |
|   | - +                   |            |            |                               |                  |        |  |
|   | <u>↓</u> - +          |            |            |                               |                  |        |  |
|   | DND AA CONF REC       |            |            |                               |                  |        |  |
|   | ІНТЕРТЕЛЕКОМ          |            |            |                               |                  |        |  |
|   | 🖩 Сервер не найден 94 |            |            |                               |                  |        |  |